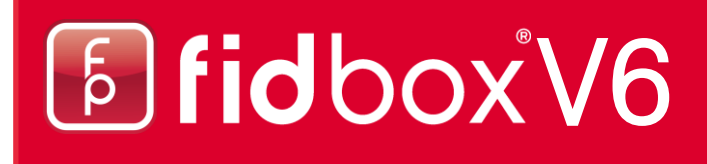

### **fidbox App** Version 4.0.0 für iOS and Android

### Anforderungen der fidbox App für Android:

Bluetooth 4 oder neuer und eine Android Version 4.2 oder neuer!

### Anforderungen der fidbox App für Apple iOS:

Bluetooth 4 oder neuer und eine iOS Version von 9.0 oder neuer!

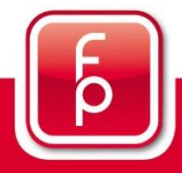

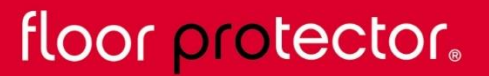

### Inhaltsverzeichnis

| 1. Allgemeines zur Synchronisierung                 | S. 3 - 4     |
|-----------------------------------------------------|--------------|
| 2. Login-Bildschirm                                 | S. 5         |
| 3. Erstellung eines Floorprotector Benutzerkontos   | S. 6 - 9     |
| 4. Eine fidbox hinzufügen                           | . S. 10 - 11 |
| 5. Hauptbildschirm                                  | S. 12        |
| 6. fidbox Warnungs-System                           | S. 13        |
| 7. fidbox Verwaltungs-Bildschirm                    | . S. 14      |
| 8. Messdaten teilen                                 | . S. 15      |
| 9. Besitzer wechseln                                | S. 16        |
| 10. Verlaufsbildschirm (Diagramm)                   | S. 17        |
| 11. Manuelle Synchronisierung einer fidbox          | . S. 18      |
| 12. Hilfe Bereich                                   | . S. 19      |
| 13. Dokumente                                       | . S. 20 - 21 |
| 14. App Einstellungen                               | . S. 22      |
| 15. Offline Modus – Synchronisierung                | S. 23        |
| 16. Offline Modus – fidboxen in der Umgebung suchen | S. 24        |
| 17. Passwort zurücksetzen                           | . S. 25 - 26 |
|                                                     |              |

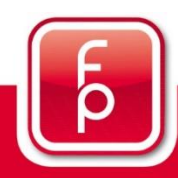

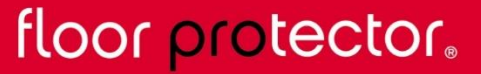

#### **1.** Allgemeines zur Synchronisierung

#### Was ist eine Synchronisierung?

Unter einer Synchronisierung versteht man das Auslesen der von der fidbox aufgezeichneten Messdaten mit Hilfe der mobilen App oder der Desktop-Applikation.

#### Wann kann ich synchronisieren?

Um eine erfolgreiche Synchronisierung zu ermöglichen, muss auf Ihrem Smartphone / Tablet Bluetooth aktiviert sein. Des Weiteren muss die fidbox aber auch "wach" sein und sich in Reichweite befinden. Um eine Lebensdauer von bis zu 6 Jahren gewährleisten zu können, "schläft" eine fidbox je nach Version und eingestelltem Modus zu bestimmten Zeiten.

#### fidbox Versionen

#### 1) Seriennummer kleiner 021600 – 2 verschiedene Modi

- <u>8 Minuten Modus:</u> Dieser Modus ist bei Auslieferung und nach jedem Zurücksetzen per Magnet aktiv. Dabei wacht die fidbox alle 8 Minuten für ca. 30 Sekunden auf. In diesen 30 Sekunden ist die fidbox aktiv, und die App kann eine Synchronisierung vornehmen.
- <u>Tagesmodus:</u> Dieser Modus wird automatisch nach jeder Synchronisierung aktiviert. Dabei wacht die fidbox täglich in einem zweistündigen Zeitfenster (frei wählbar) alle 2 Minuten für ca. 30 Sekunden auf. In diesen 30 Sekunden ist die fidbox aktiv, und die App kann eine Synchronisierung vornehmen. Der Tagesmodus verlängert die fidbox-Laufzeit um mindestens 30%.

#### 2) Seriennummer größer 021600 – 1 Modus

 Bei fidboxen der neuesten Generation gibt es keine unterschiedlichen Modi mehr. Diese wachen durchgehend alle 2 Minuten auf und können somit immer synchronisiert werden. Um Batterie zu sparen, gilt jedoch weiterhin, dass pro Tag nur eine Auslesung vorgenommen werden kann!

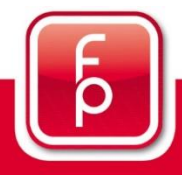

floor protector. Von Grund auf sicher.

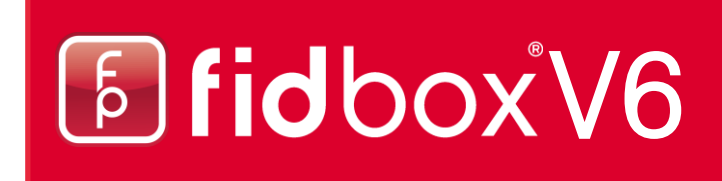

#### 1. Allgemeines zur Synchronisierung (Fortsetzung)

#### Wie kann ich synchronisieren?

1. Beim Hinzufügen einer neuen fidbox: Eine neue fidbox kann nur zu Ihrem Floorprotector Benutzerkonto hinzugefügt werden, wenn sie sich in Bluetooth-Reichweite befindet und "wach" ist. Dabei wird bereits eine erste Synchronisierung vorgenommen.

2. Automatisch: Wenn Sie sich in der mobilen App angemeldet haben und sich im Hauptbildschirm befinden, startet automatisch die nächste Auslesung der Messdaten, sofern die fidbox dafür bereit ist und sich in Bluetooth-Reichweite befindet.

3. Manuell: Diese Synchronisierungsmethode wird im Normalfall nur vom Bodenleger während der Montage der fidbox verwendet (siehe Seite 18).

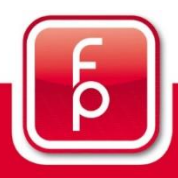

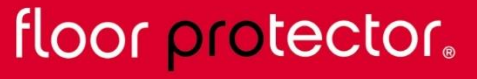

#### 2. Login-Bildschirm

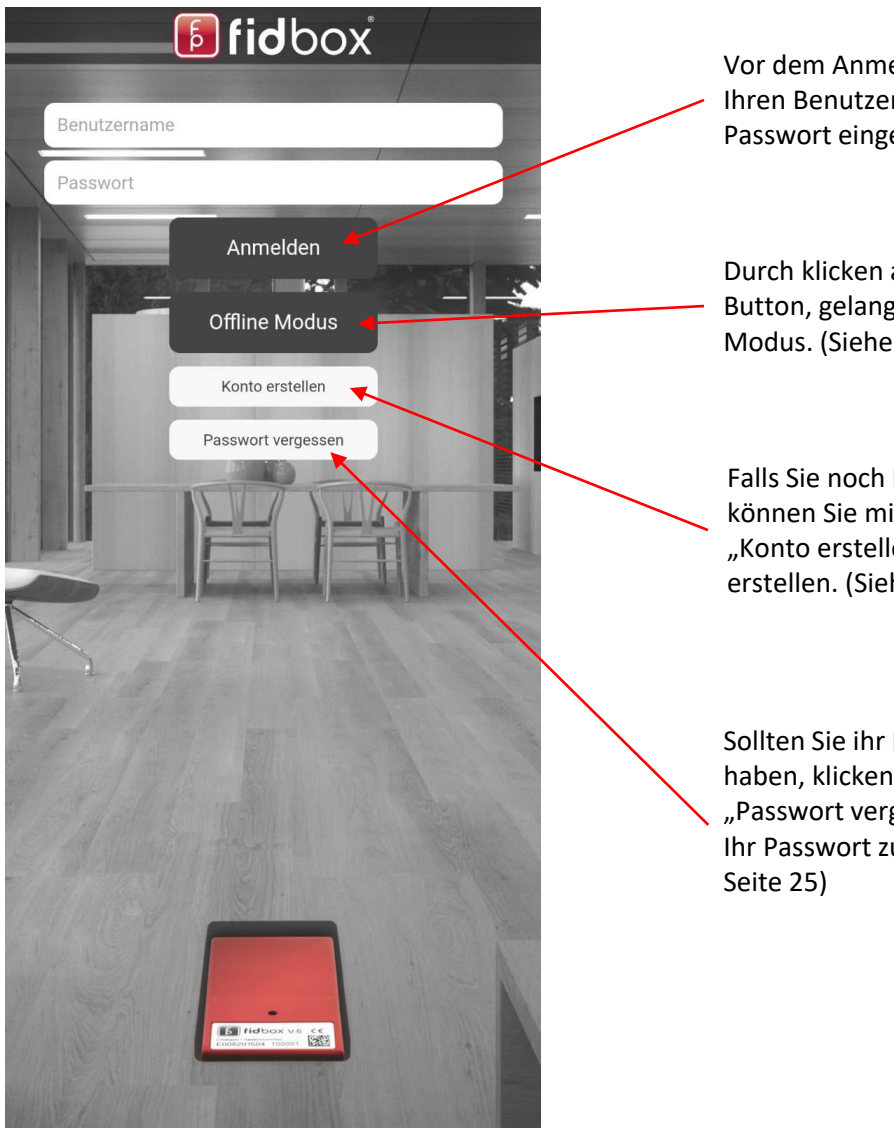

Vor dem Anmelden müssen Sie erst Ihren Benutzernamen und das Passwort eingeben.

Durch klicken auf den "Offline Modus" Button, gelangen Sie in den Offline Modus. (Siehe Seite 23)

Falls Sie noch kein Konto haben, können Sie mit einem Klick auf den "Konto erstellen" Button ein Konto erstellen. (Siehe Seite 6)

Sollten Sie ihr Passwort vergessen haben, klicken Sie auf den "Passwort vergessen" Button, um Ihr Passwort zurückzusetzen. (Siehe Seite 25)

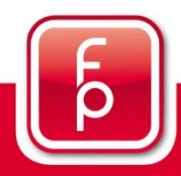

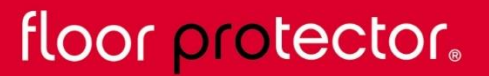

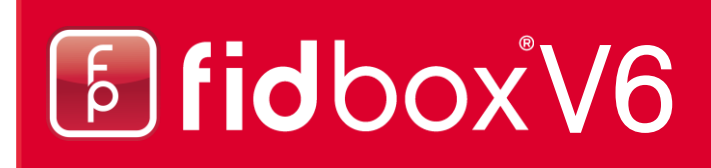

#### **3. Erstellung eines Floorprotector Benutzerkontos**

Nachdem Sie auf "Konto erstellen" geklickt haben, werden Sie auf diesen Bildschirm weitergeleitet.

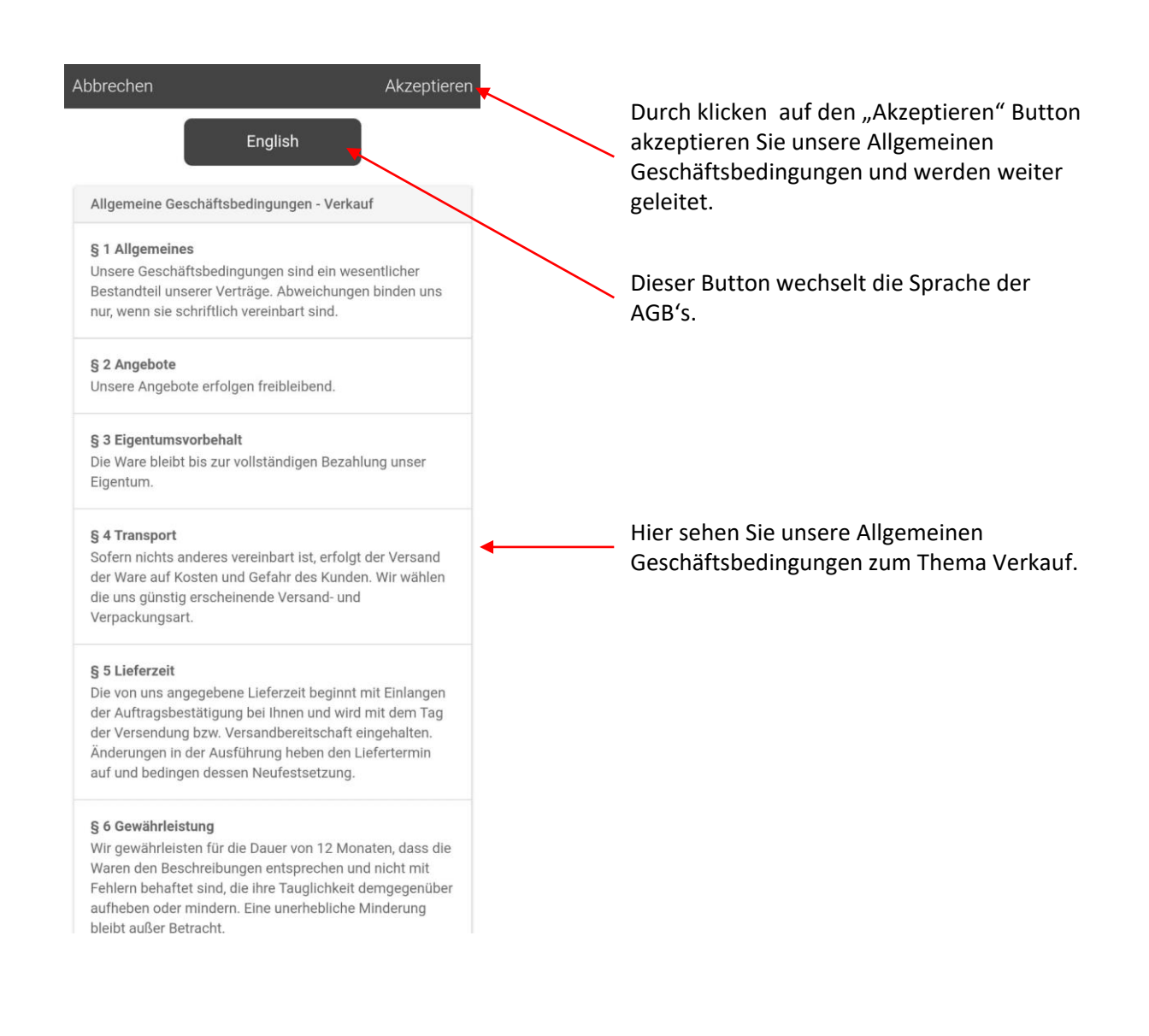

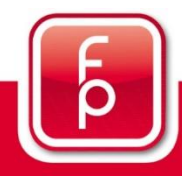

### floor protector.

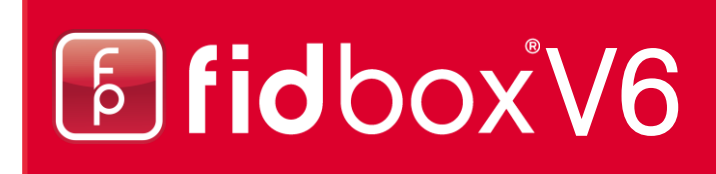

#### 3. Erstellung eines Floorprotector Benutzerkontos (Fortsetzung)

In diesem Bildschirm müssen Sie Ihre Kontodaten eingeben.

| Abbrechen              | Speicher                 |
|------------------------|--------------------------|
| Konto                  |                          |
| Benutzername           | Max_Mustermann           |
| Passwort               |                          |
| Passw. bestätigen      |                          |
| Email                  | max.mustermann@gmail.com |
| Land                   | Österreich 👻             |
| Zusätzliche Informatio | on                       |
| Vorname                | Max                      |
| Nachname               | Mustermann               |
| Adresse                |                          |
| Straße                 | Münsterstraße            |
| Postleitzahl           | 1234                     |
| Stadt                  | Musterhausen             |

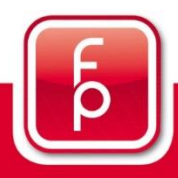

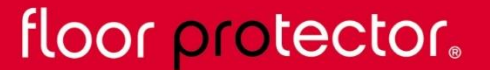

#### 3. Erstellung eines Floorprotector Benutzerkontos (Fortsetzung)

Nun sehen Sie die Datenschutzerklärung.

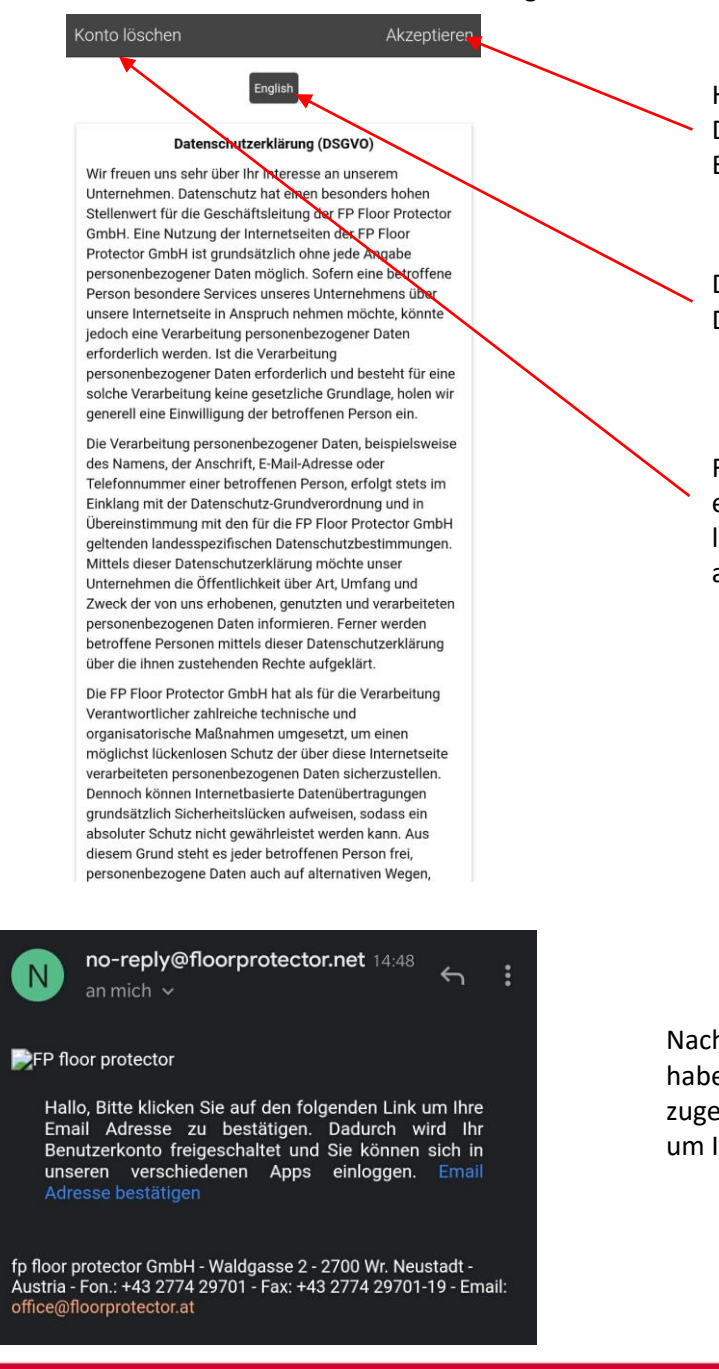

Hiermit akzeptieren Sie unsere Datenschutzerklärung und schließen die Erstellung Ihres Kontos ab.

Die Datenschutzerklärung ist ebenfalls in Deutsch und Englisch anzeigbar.

Falls Sie mit der Datenschutzerklärung nicht einverstanden sind, klicken Sie auf "Konto löschen" um das Erstellen Ihres Kontos abzubrechen.

Nachdem Sie unsere DSGVO akzeptiert haben, bekommen Sie eine E-Mail zugeschickt. In dieser Befindet Sich ein Link um Ihre E-Mail Adresse zu bestätigen.

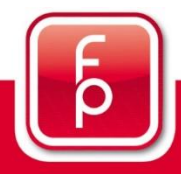

### floor protector.

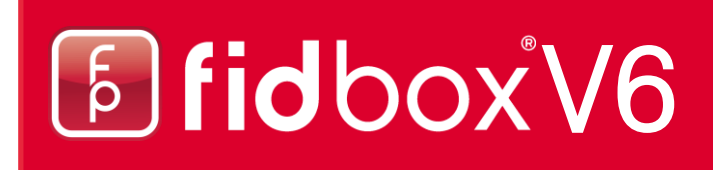

#### 3. Erstellung eines Floorprotector Benutzerkontos (Fortsetzung)

Nach dem Erstellen Ihres Kontos werden Sie zum Hauptbildschirm weitergeleitet und können nun Ihre erste fidbox hinzufügen.

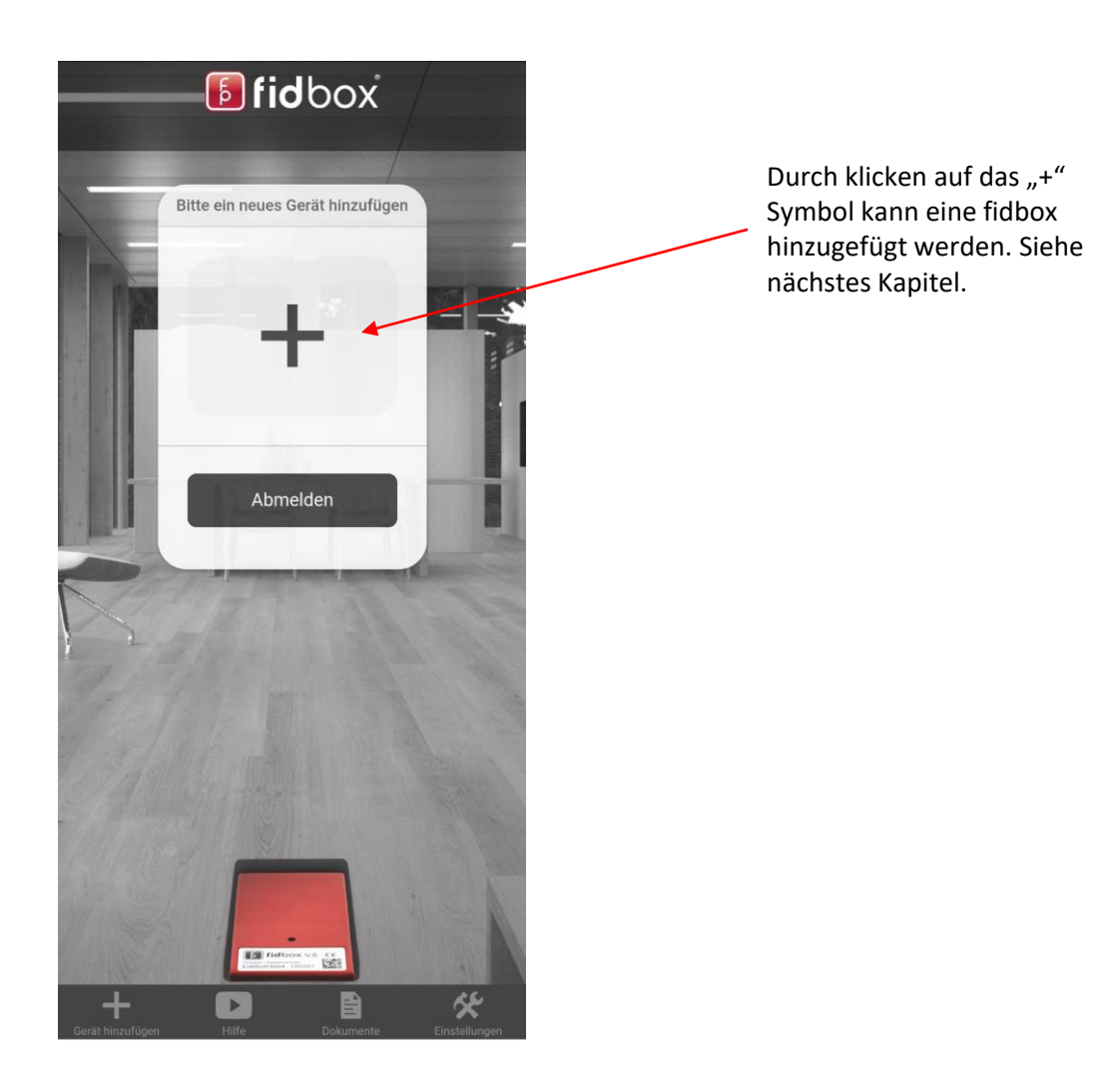

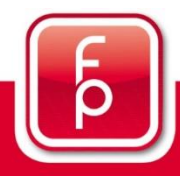

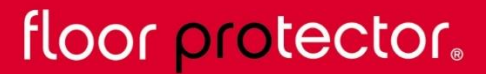

#### 4. Eine fidbox hinzufügen

| Zurück                     | Verbinden |
|----------------------------|-----------|
| Fidbox<br>Gerät hinzufügen |           |
| Fidbox Nr.                 |           |
| Name                       |           |
| QR Code Sc                 | anner     |

| Zurück                     |                | Verbinden |
|----------------------------|----------------|-----------|
| Fidbox<br>Gerät hinzufügen | i.             |           |
| Fidbox Nr.                 | 005568         |           |
| Name                       | Testbox1       |           |
| Synchronisations           | zeitverwaltung |           |
| Startzeit                  | 18 • h         | 0 • min   |
| Endzeit                    | 20 • h         | 0 • min   |
|                            |                |           |

| Suche läuft |
|-------------|
|             |
| Abbrechen   |

QR Code Scanner

Es gibt zwei Möglichkeiten, um eine fidbox zu registrieren:

1. Durch Eingabe der fidbox Seriennummer und eines beliebigen Namens

2. Mit Hilfe des QR Code Scanners (Ab Seriennummer 021600 möglich)

Füllen Sie die fidbox Seriennummer (6-stellig beginnend mit 0) und den Namen aus. (Startzeit und Endzeit ist nur bei fidboxen mit einer Seriennummer kleiner 021600 relevant)

Oder Sie klicken auf "QR CODE Scanner" und scannen Sie den QR Code der fidbox.

Klicken Sie auf "Verbinden".

Sobald Sie "Verbinden" gedrückt haben, wird die App nach der fidbox suchen und eine Synchronisation durchführen. Seien Sie geduldig, bis die Synchronisierung erfolgreich abgeschlossen wurde.

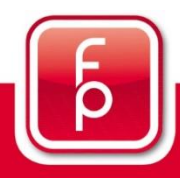

### floor protector.

#### 4. Eine fidbox hinzufügen (Fortsetzung)

| Zurück          |                  | Speiche | ern |
|-----------------|------------------|---------|-----|
| Boden           |                  |         |     |
| Hersteller      |                  |         | *   |
| Produkt         |                  |         | -   |
| Bodenbehandlung | ]                |         | ~   |
| Raum            |                  |         |     |
| Fläche (m²)     | 0                |         |     |
| Bodenheizung    |                  |         |     |
| Adresse         |                  |         |     |
| Straße          |                  |         |     |
| Hausnummer      |                  |         |     |
| Stiege          |                  |         |     |
| Tür             |                  |         |     |
| Postleitzahl    |                  |         |     |
| Stadt           |                  |         |     |
| Land            |                  |         |     |
|                 | Messdaten teilen |         |     |

Besitzer wechseln

3. Nachdem die Synchronisierung erfolgreich abgeschlossen wurde, können Sie Detailangaben zur fidbox eintragen.

In diesem Schritt muss lediglich eine Straße eingegeben werden. Den Rest können Sie auch jederzeit nachträglich ausfüllen. (Bleistift Button)

4. Nachdem Sie alles ausgefüllt haben, klicken Sie nur noch auf "Speichern".

Die neu hinzugefügte fidbox wird anschließend im Hauptbildschirm angezeigt.

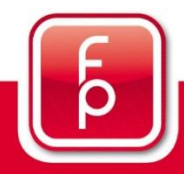

### floor protector.

### 5. Hauptbildschirm

Zeitpunkt der letzten Synchronisation

Nächstmögliche Synchronisation

Manuelle Synchronisierung (S. 18)

#### Verlaufsbildschirm:

Historische Daten anzeigen (S. 17)

Wenn Sie auf das Plus-Symbol klicken, können Sie eine weitere fidbox hinzufügen.

#### ACHTUNG!

Sobald eine fidbox hinzugefügt wurde, kann diese nicht mehr von anderen Benutzern hinzugefügt werden. Nähere Informationen zum Teilen der Messdaten mit anderen Benutzern können Sie auf Seite 15 nachlesen.

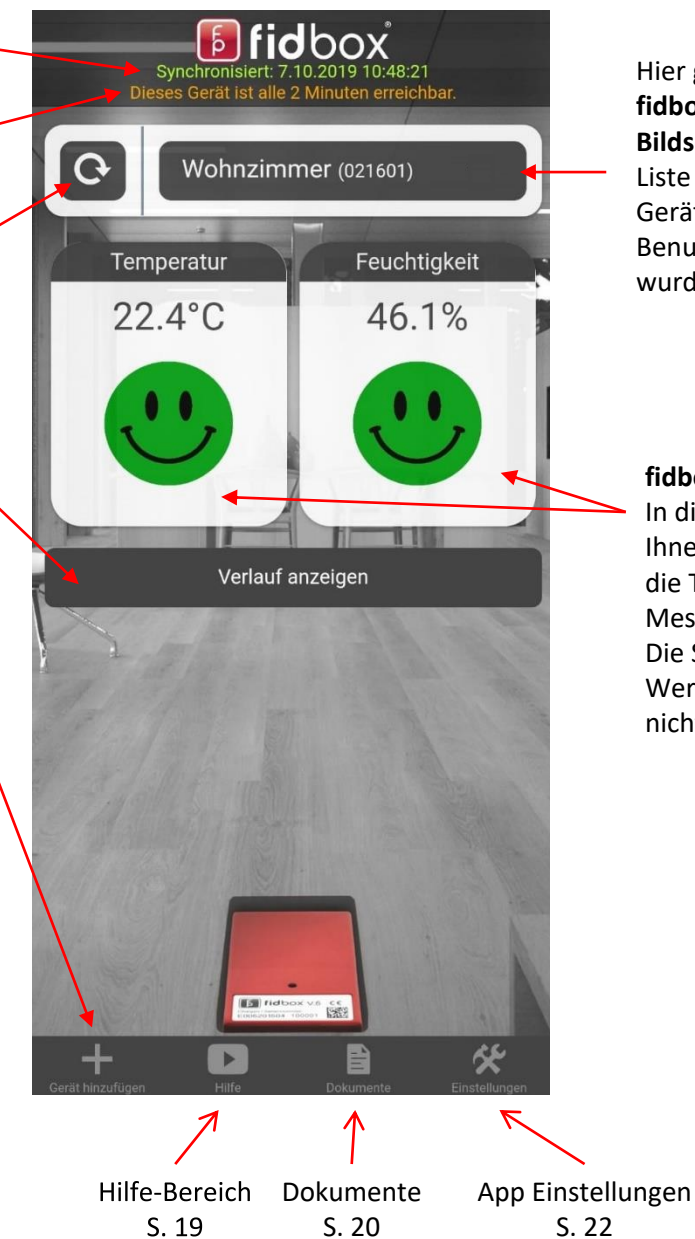

Hier gelangen Sie zum fidbox Verwaltungs-Bildschirm, der Ihnen eine Liste aller hinzugefügten Geräte, welche auf Ihrem Benutzerkonto registriert wurden, zeigt. (S. 14)

#### fidbox Warnsystem:

In diesen Bereichen wird Ihnen die Feuchtigkeit und die Temperatur der letzten Messung angezeigt. Die Smileys zeigen ob der Wert in Ordnung ist oder nicht. (S. 13)

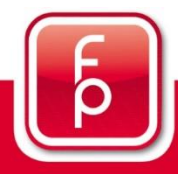

floor protector.

#### 6. fidbox Warnsystem

Nach einer erfolgreichen Synchronisierung informiert die App den Benutzer über etwaige Temperatur- bzw. Feuchtigkeitswarnungen. Des Weiteren wird ein kurzer Hinweis angezeigt, wie man die Situation verbessern kann. Dieser kann durch einen Klick auf den Smiley jederzeit wieder aufgerufen werden.

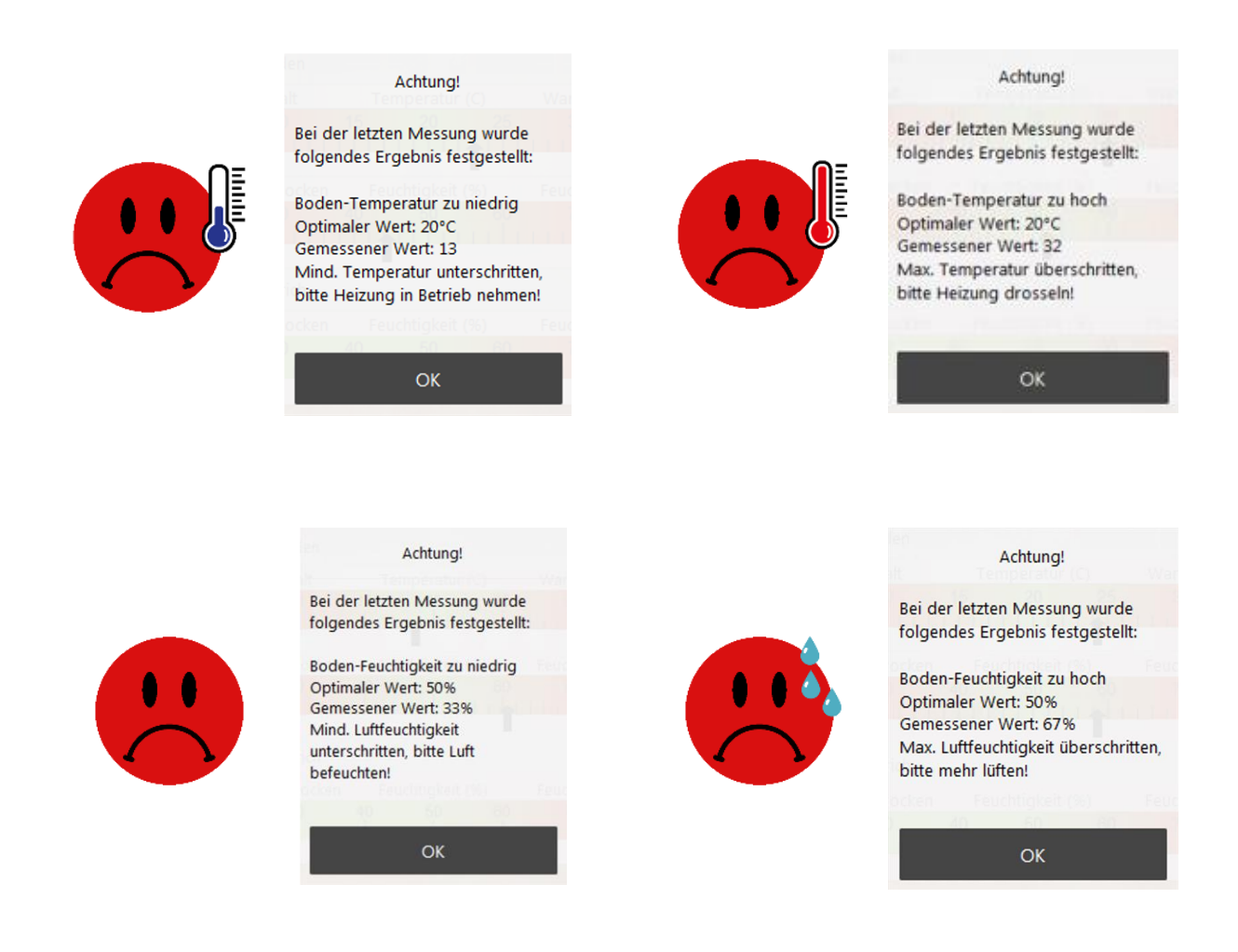

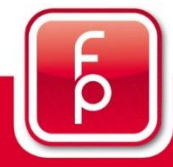

### floor protector.

#### 7. fidbox Verwaltungs-Bildschirm

|        | Wohnzimmer     |          |   |
|--------|----------------|----------|---|
| fidbox | 021601         |          |   |
|        | Schlafzimmer   | 6        |   |
| fidbox | 021602         | _        |   |
|        | Esszimmer      | 6        |   |
| fidbox | 021603         |          |   |
|        | Schlafzimmer 1 | m        |   |
| fidbox | 021604         |          |   |
|        | Schlafzimmer 2 | m        |   |
| fidbox | 021605         |          |   |
|        | Schlafzimmer 3 | <b>m</b> |   |
| fidbox | 500001         |          |   |
|        | Küche          | m        |   |
| fidbox | 500004         |          | A |
|        | Büro           | <b>m</b> |   |
| fidbox | 500005         |          |   |
|        | Badezimmer     | 6        |   |
| lidhox | 500006         | ш        | 1 |

Sie können eine fidbox von IhremKonto entfernen, indem Sie auf den Mülleimer klicken.

Wenn Sie die Einstellungen einer fidbox ändern wollen, müssen Sie hier auf den Stift klicken

Durch einen Klick auf eine fidbox wird diese ausgewählt und anschließend im Hauptbildschirm angezeigt.

Falls jemand Messdaten mit Ihrem Benutzerkonto teilt, wird dies hier unten angezeigt. Näheres dazu im nächsten Kapitel.

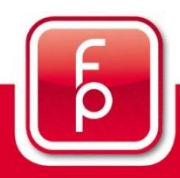

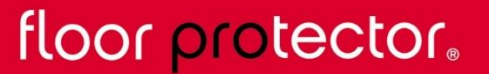

Von Grund auf sicher.

Geteilte Geräte

#### 8. Messdaten teilen

Sie können die Messdaten Ihrer fidbox mit anderen Personen teilen, wenn diese ebenfalls ein FloorProtector-Benutzerkonto angelegt haben.

| Zurück                                              |                                                                                                    |
|-----------------------------------------------------|----------------------------------------------------------------------------------------------------|
| Testbox1<br>005568                                  | Klicken Sie im fidbox Verwaltungs-<br>Bildschirm auf den Button mit dem Stift-<br>Symbol                         |
| Postleitzahl                                        |                                                                                                    |
| Stadt                                               |                                                                                                    |
| Land                                                |                                                                                                    |
| Messdaten teilen 🚽                                  | Scrollen Sie ganz nach unten und klicken<br>Sie den "Messdaten teilen" Button                                    |
| Besitzer wechseln                                   |                                                                                                    |
| Zurück                                              |                                                                                                    |
| Email Adresse des Empfänger-Benutzerkontos eingeben | Geben Sie die Email-Adresse des<br>Benutzerkontos ein, mit dem Sie Ihre                                          |
| Email Adresse                                       | Daten teilen wollen. (Achtung: Dies<br>funktioniert nur, wenn Sie die korrekte                                   |
| Teilen                                              | Email-Adresse eingeben, die der Daten-<br>Empfänger beim Anlegen seines<br>EloorProtector-Kontos angegeben hat!) |
| Sie teilen dieses Gerät zurzeit mit                 |                                                                                                    |
| bp (putz.b@parkettboden.at)                         | Sie können das Teilen der Messdaten<br>beenden, indem Sie hier auf den X<br>Button drücken                       |

Der Empfänger der Messdaten wird die geteilte fidbox in seinem fidbox Verwaltungsbildschirm unter "Geteilte Geräte" sehen.

floor protector.

٦

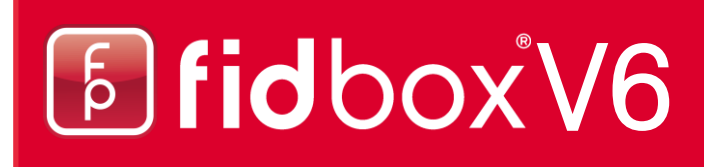

#### 9. Besitzer wechseln

Sie können Ihre fidbox einer anderen Person übergeben, wenn diese ebenfalls ein FloorProtector-Benutzerkonto angelegt hat.

| Zurück            |                      |               |   |                                                                                                    |
|-------------------|----------------------|---------------|---|----------------------------------------------------------------------------------------------------|
| Ridbox            | Testbox1<br>005568   |               |   | Klicken Sie im fidbox Verwaltungs-<br>Bildschirm auf den Button mit dem Stift-<br>Symbol                                                             |
| Postleitzahl      |                      |               |   |                                                                                                    |
| Stadt             |                      |               |   |                                                                                                    |
| Land              |                      |               |   |                                                                                                    |
|                   | Messdaten teilen     |               | / | Scrollen Sie ganz nach unten und klicken<br>Sie den "Besitzer wechseln" Button                                                                       |
|                   | Besitzer wechseln    |               |   |                                                                                                    |
| Zurück            |                      |               |   | Geben Sie die Email-Adresse des<br>Benutzerkontos ein, welchem Sie Ihre<br>fidbox übergeben wollen. (Achtung:<br>Dies funktioniert nur, wenn Sie die |
| Email Adresse des | Empfänger-Benutzerko | ntos eingeben |   | korrekte Email-Adresse eingeben, die<br>der Daten Empfänger beim Anlegen                                                                             |
| Email Adresse     |                      |               |   | seines FloorProtector-Kontos                                                                                                    |
| Gerät mit meine   | m Konto teilen       | -             |   | angegeben hat!)                                                                                                    |
|                   | Besitzer wechseln    |               |   | Setzen Sie hier ein Häkchen um die<br>Messdaten der fidbox nach der<br>Übergabe mit Ihrem eigenen Konto zu                                           |

Die fidbox wird anschließend von Ihrem Konto verschwinden und in der Liste des Empgänger-Kontos erscheinen.

teilen.

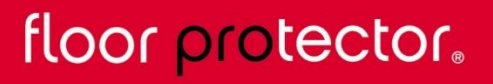

Von Grund auf sicher.

þ

#### 10. Verlaufsbildschirm (Diagramm)

Nachdem Sie auf die Schaltfläche **Vertuuf anzeigen** geklickt haben, sehen Sie ein Diagramm welches den Verlauf aller gemessenen Messdaten anzeigt.

Sie können zwischen der Anzeige von Temperatur oder Feuchtigkeit wechseln, indem Sie auf eines der beiden Symbole klicken: • und • .

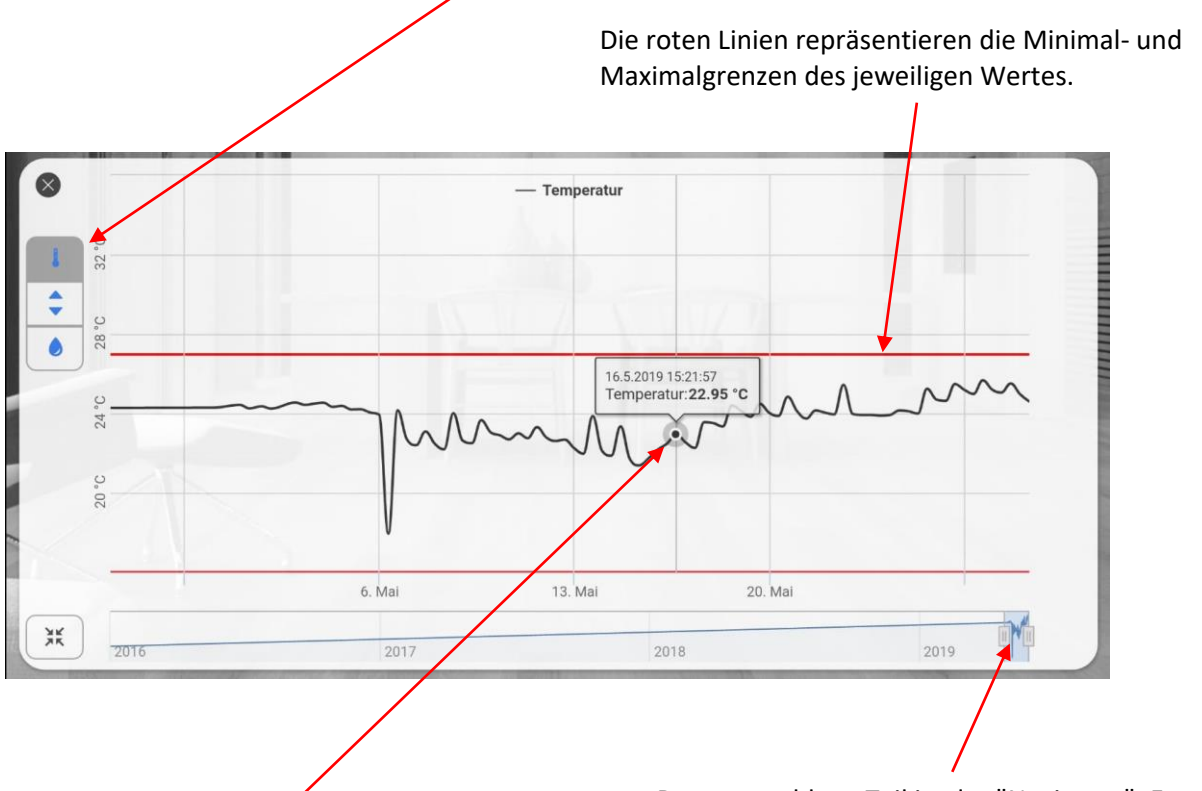

Wenn Sie die Linie an einem bestimmten Punkt berühren, bekommen Sie detaillierte Informationen über die Messdaten zu diesem Zeitpunkt angezeigt. Der untere blaue Teil ist der "Navigator": Er zeigt immer die komplette Historie der Messdaten. Der Navigator begrenzt den Bereich, den Sie oben im Diagramm sehen können. Sie können den Navigator beliebig verschieben, vergrößern und verkleinern, wodurch sich auch die angezeigten Daten ändern.

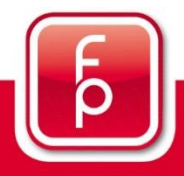

floor protector.

#### 11. Manuelle Synchronisierung einer fidbox

Eine manuelle Synchronisierung ist nur notwendig, wenn bei der automatischen Synchronisierung etwas schiefgelaufen ist.

Nachdem Sie die gewünschte fidbox ausgewählt haben und die Seriennummer in der oberen rechten Ecke des Bildschirms angezeigt wird, müssen Sie auf die manuelle Sync-Taste klicken und der Synchronisationsprozess wird mit einer Auswahl Aufforderung gestartet. Abhängig von der fidbox Version kann es bis zu 8 Minuten (Seriennummer kleiner 021600) dauern, um eine Verbindung herzustellen. Wenn Sie es vorziehen die Gerät gleich aufzuwecken, können Sie die Synchronisation starten und mit einem Magneten über die fidbox streichen.

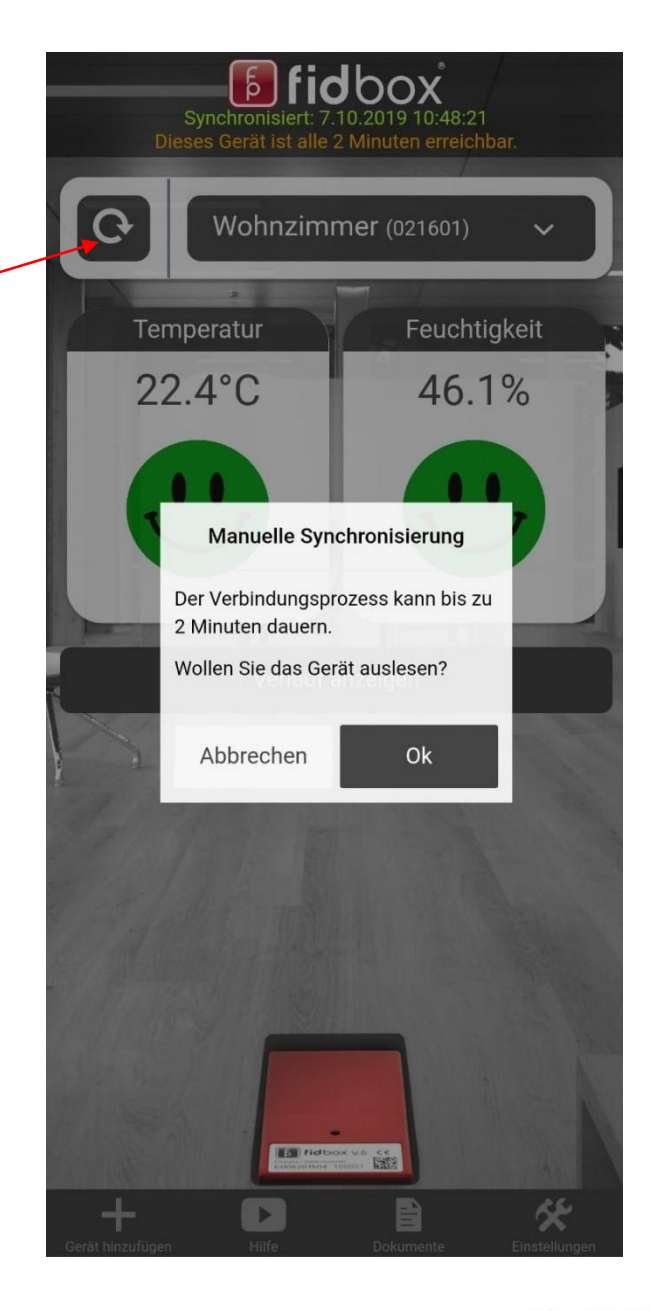

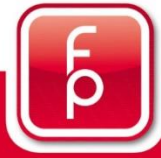

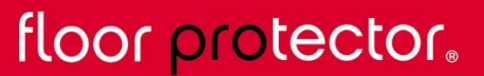

#### 12. Hilfe Bereich

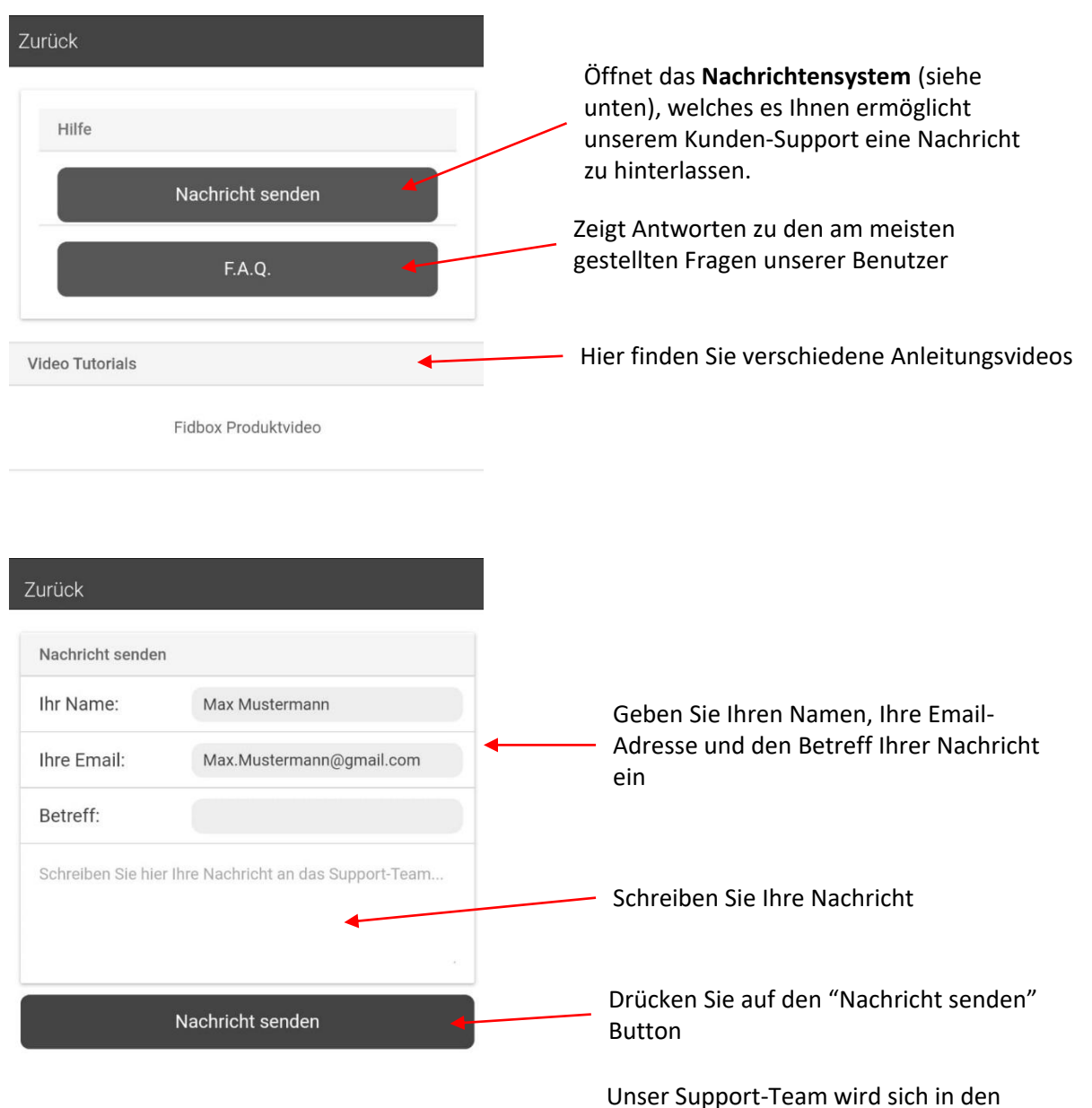

folgenden Tagen bei Ihnen melden.

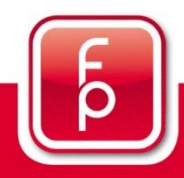

floor protector.

#### 13. Dokumente

Dieser Bereich stellt Ihnen verschiedene Anleitungen zur Verfügung. Des Weiteren können Sie hier eigene Dokumente fotografieren, benennen und abspeichern.

| Zurück                         | Neues Foto | Mit der Kamera Ihres Smartphones können<br>Sie eigene Dokumente anlegen.          |
|--------------------------------|------------|-----------------------------------------------------------------------------------|
| Fotos                          | <b>K</b>   | z.B.: Rechnungen, Ort des Einbaus etc                                             |
| BIC                            |            |                                                                                   |
| Anleitungen                    | ×          | In diesem Bereich sehen Sie alle, von Ihnen selbst gemachte Fotos von Dokumenten. |
| Fidbox Prospekt                |            |                                                                                   |
| Fidbox Technisches Datenblatt  |            | In diesem Bereich sehen Sie alle, von uns zur                                     |
| Fidbox Verlegeanweisung        |            | Verfügung gestellten Anleitungen.                                                 |
| Fidbox Platzierungsrichtlinien |            |                                                                                   |

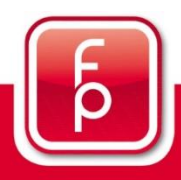

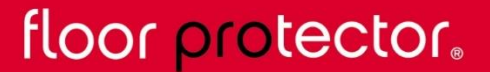

#### 13. Dokumente (Fortsetzung)

Nachdem Sie auf "Neues Foto" geklickt haben, müssen Sie den Zugriff auf Kamera und Galerie akzeptieren. Danach öffnet sich die Kamera automatisch.

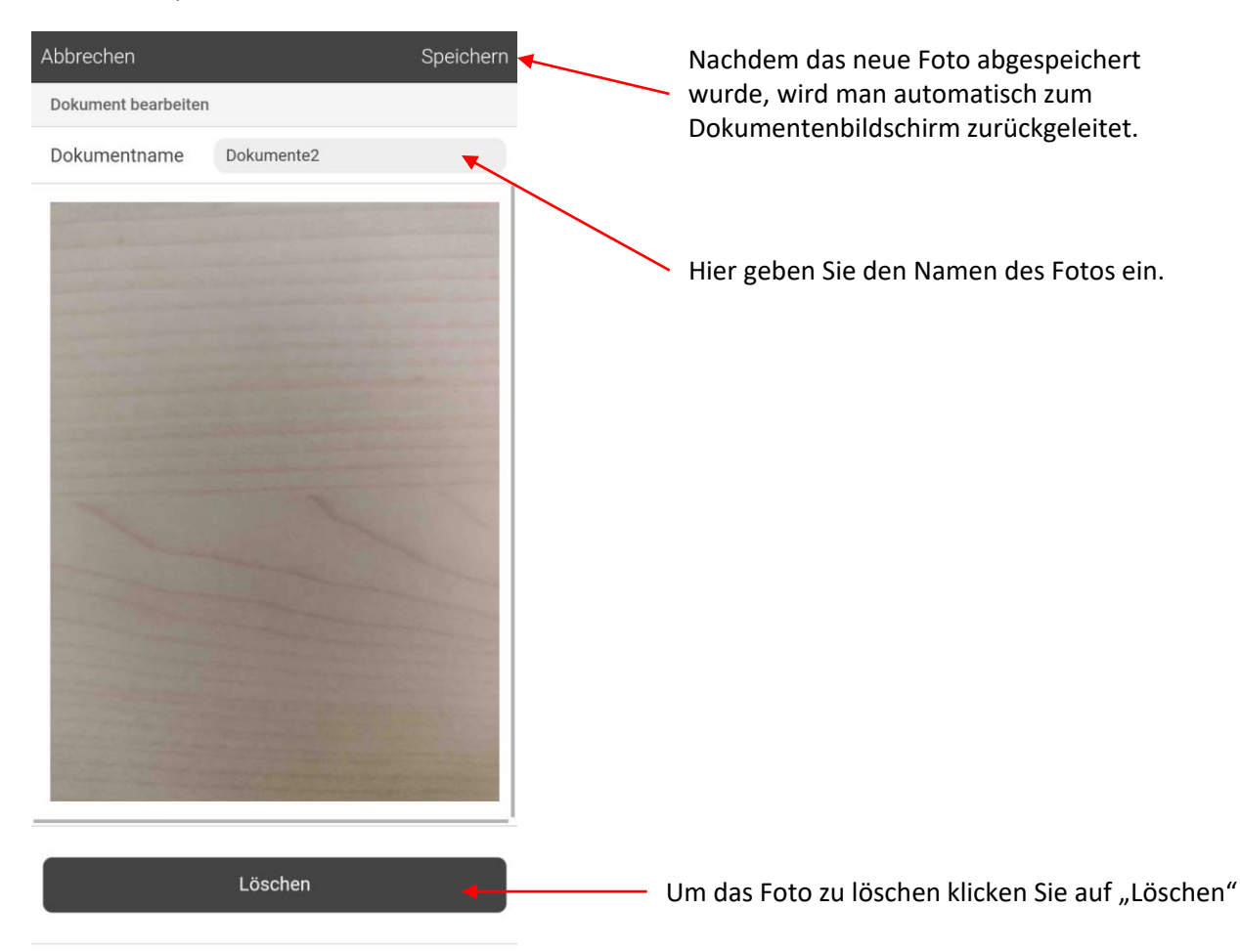

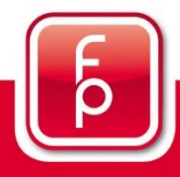

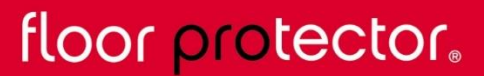

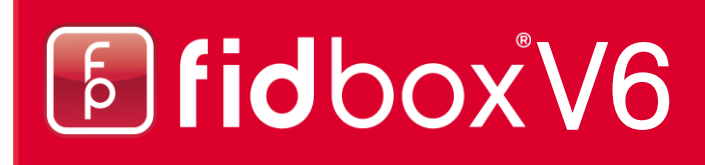

#### 14. App Einstellungen

Nachdem Sie auf den "Einstellungen" Button geklickt haben, werden Sie zu den Einstellungen der App geleitet.

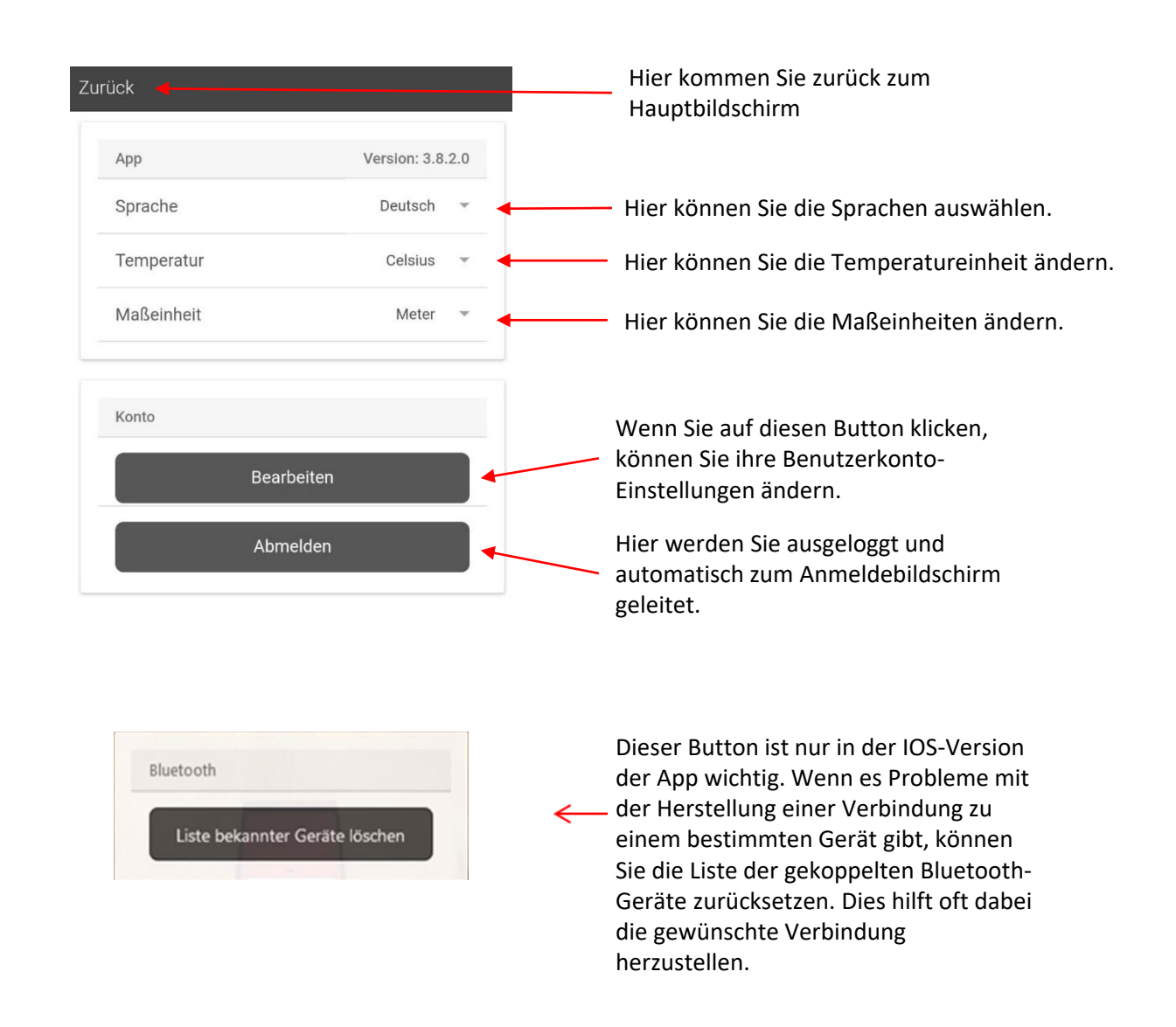

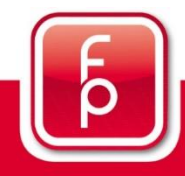

### floor protector.

# **6 fid box V6**

#### **15. Offline Modus - Synchronisierung**

Mit dem Offline Modus können Sie ohne eine bestehende Internetverbindung fidboxen auslesen. Sie können diesen über den Login-Bildschirm erreichen.

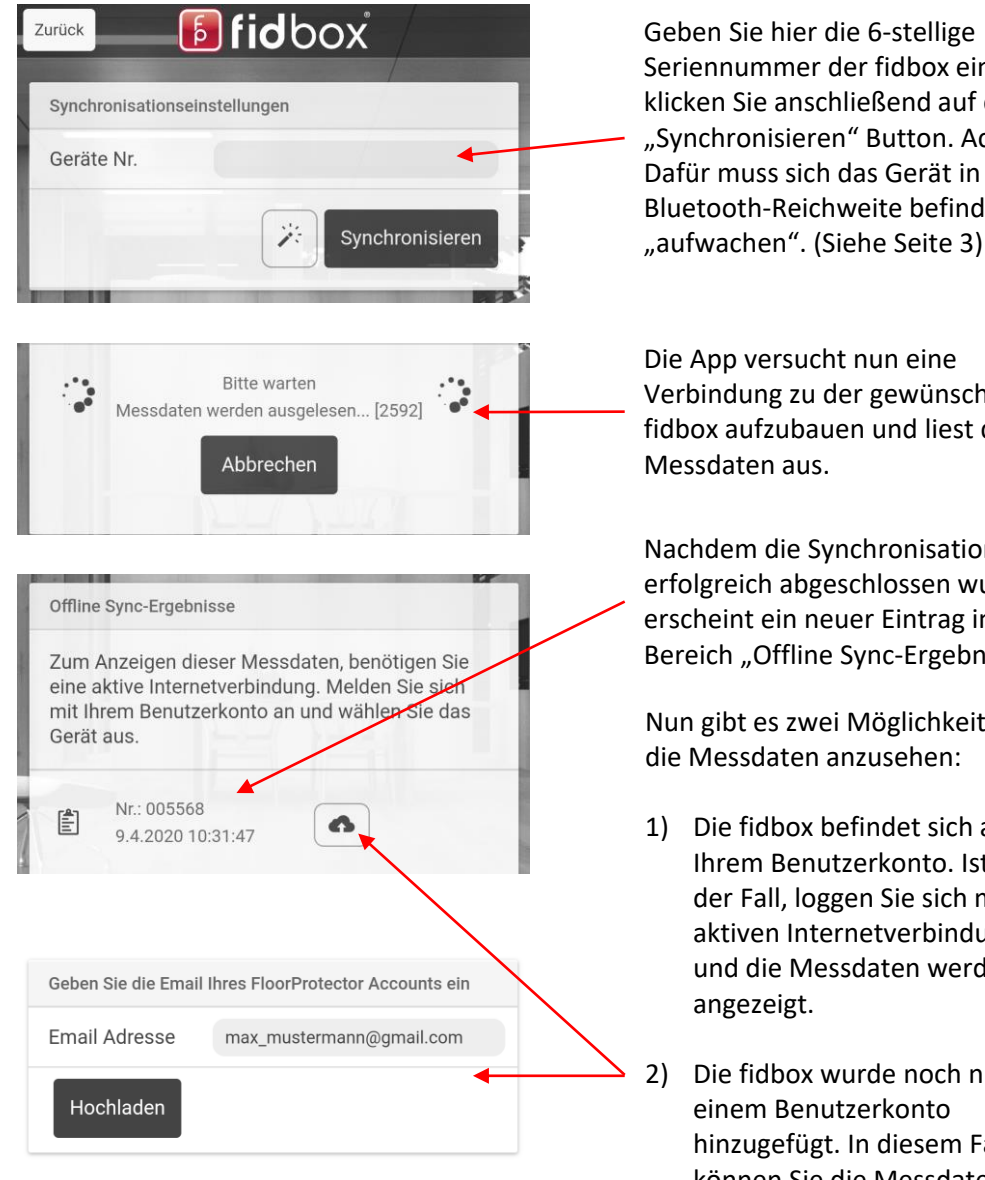

Seriennummer der fidbox ein und klicken Sie anschließend auf den "Synchronisieren" Button. Achtung: Dafür muss sich das Gerät in Bluetooth-Reichweite befinden und

Verbindung zu der gewünschten fidbox aufzubauen und liest die

Nachdem die Synchronisation erfolgreich abgeschlossen wurde, erscheint ein neuer Eintrag im Bereich "Offline Sync-Ergebnisse"

Nun gibt es zwei Möglichkeiten um

- 1) Die fidbox befindet sich auf Ihrem Benutzerkonto. Ist dies der Fall, loggen Sie sich mit einer aktiven Internetverbindung ein und die Messdaten werden
- Die fidbox wurde noch nicht zu hinzugefügt. In diesem Fall können Sie die Messdaten mit Ihrem eigenen Konto teilen, indem Sie auf den "Hochladen" Button klicken.

### floor protector.

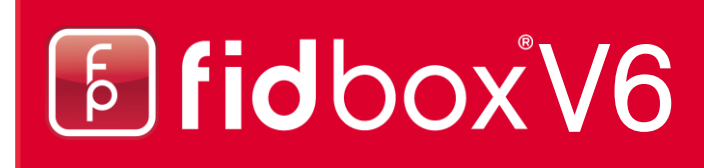

#### 16. Offline Modus – fidboxen in der Umgebung suchen

| Zurück<br>Synchronisationseinstellungen<br>Geräte Nr.<br>Synchronisieren                                                                                     | Klicken Sie auf diesen Button um<br>nach Geräten zu suchen, die sich<br>gerade in Bluetooth-Reichweite<br>befinden. |
|----------------------------------------------------------------------------------------------------|----------------------------------------------------------------------------------------------------|
| Abbrechen                                                                                                    |                                                                                                    |
| Suche nach Fidbox Geräten                                                                                                    | Dunch since Klick sufficient Coord                                                                                  |
| Scan starten                                                                                                    | starten" Button wird die Suche                                                                                      |
|                                                                                                    |                                                                                                    |
| Suchergebnisse:                                                                                                    |                                                                                                    |
|                                                                                                    |                                                                                                    |
|                                                                                                    |                                                                                                    |
| Abbrechen                                                                                                    |                                                                                                    |
| Suche nach Fidbox Geräten                                                                                                    | Durch einen Klick auf den Scan                                                                                      |
| Scan stoppen                                                                                                    | stoppen" Button wird die Suche<br>wieder beendet                                                                    |
| Suche läuft [481]                                                                                                    | wieder beendet.                                                                                                    |
| Suchergebnisse:                                                                                                    |                                                                                                    |
| Fidbox - SerialNr: 000873, RSSI: -91<br>Fidbox - SerialNr: 900011, RSSI: -94<br>Fidbox - SerialNr: 000082, RSSI: -61<br>Fidbox - SerialNr: 018518, RSSI: -76 | Im Bereich "Suchergebnisse"<br>werden alle gefundenen fidbox<br>Geräte aufgelistet.                                 |

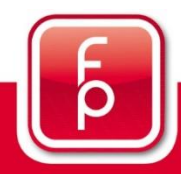

floor protector.

#### 16. Passwort zurücksetzen

Nachdem Sie auf "Passwort vergessen" geklickt haben, erscheint dieses Fenster.

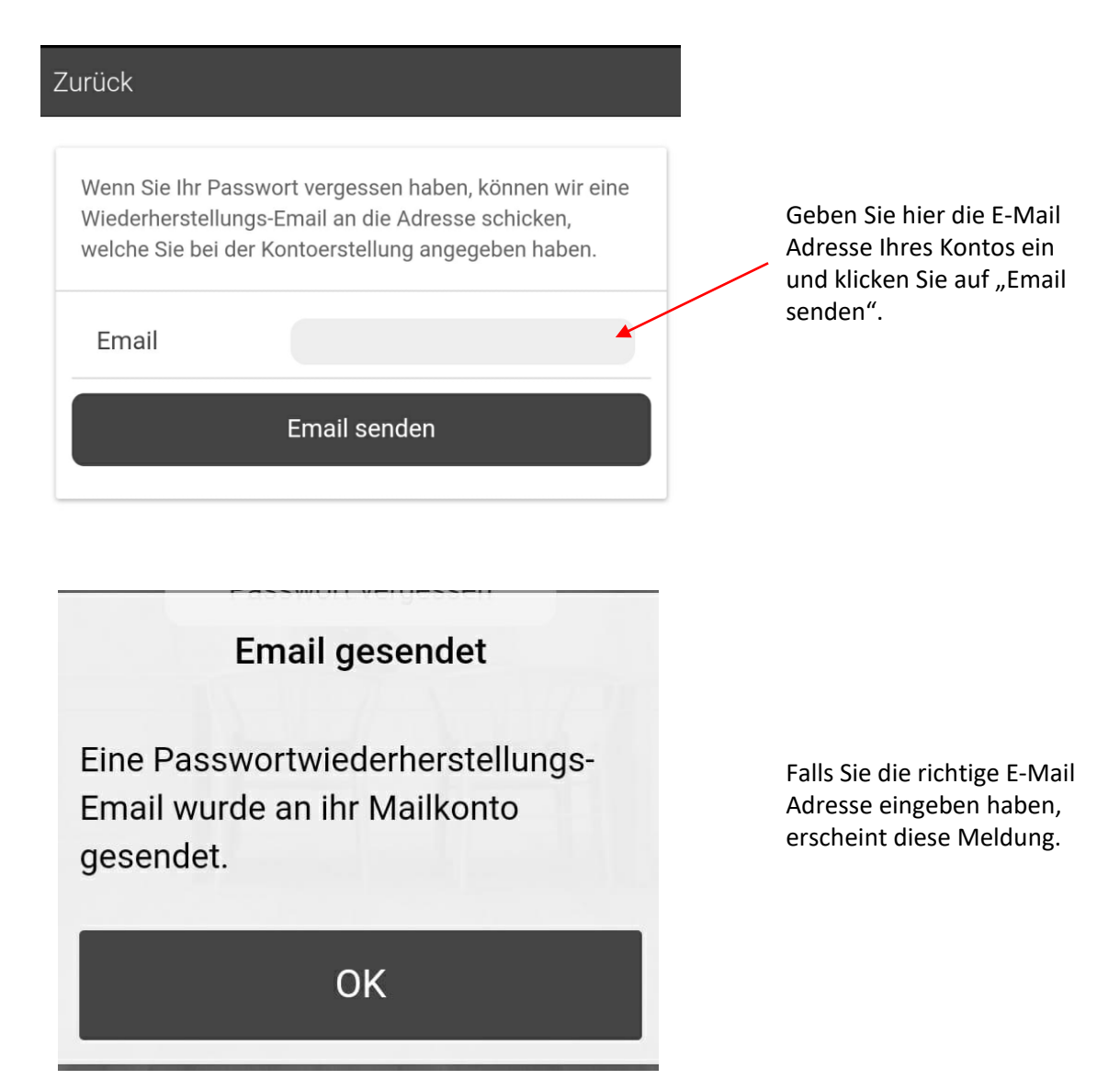

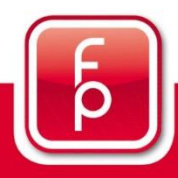

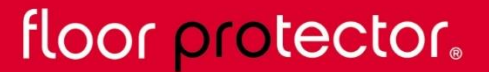

#### 16. Passwort zurücksetzen (Fortsetzung)

Nachdem Sie auf erfolgreich Ihre E-Mail Adresse eingegeben haben, wird Ihen eine E-Mail gesendet.

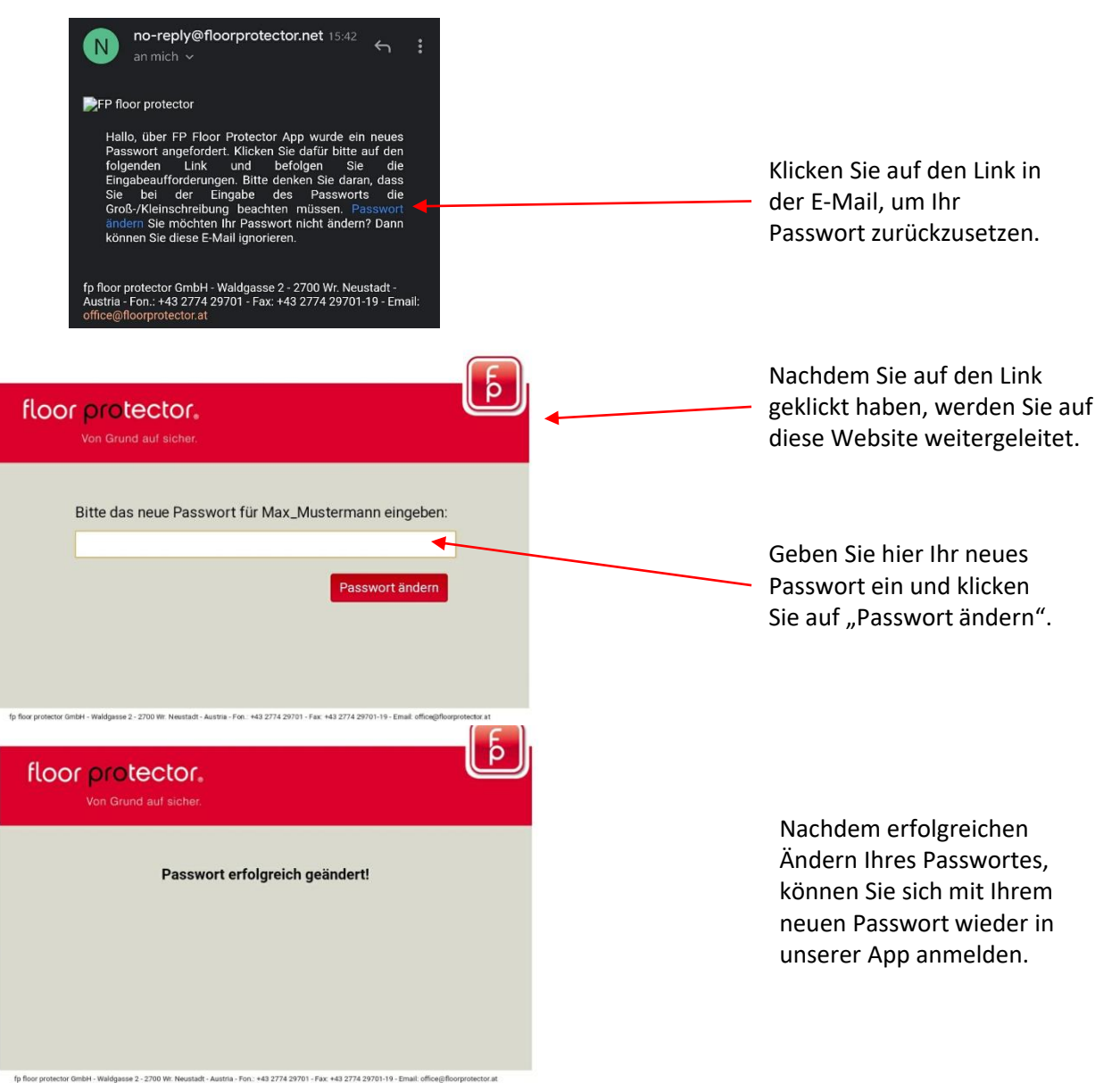

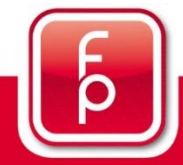

### floor protector.

## **Fidbox**V6

### fp floor protector Gmbh A-2700 Wr. Neustadt

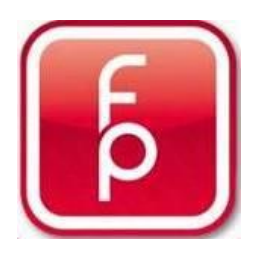

Waldgasse 2 A-2700 Wiener Neustadt fon: +43-(0)2774 – 29 701 fax: +43-(0)2774 – 29 701 -19 office@floorprotector.at www.floorprotector.at

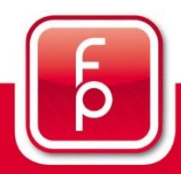

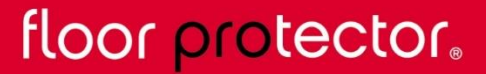